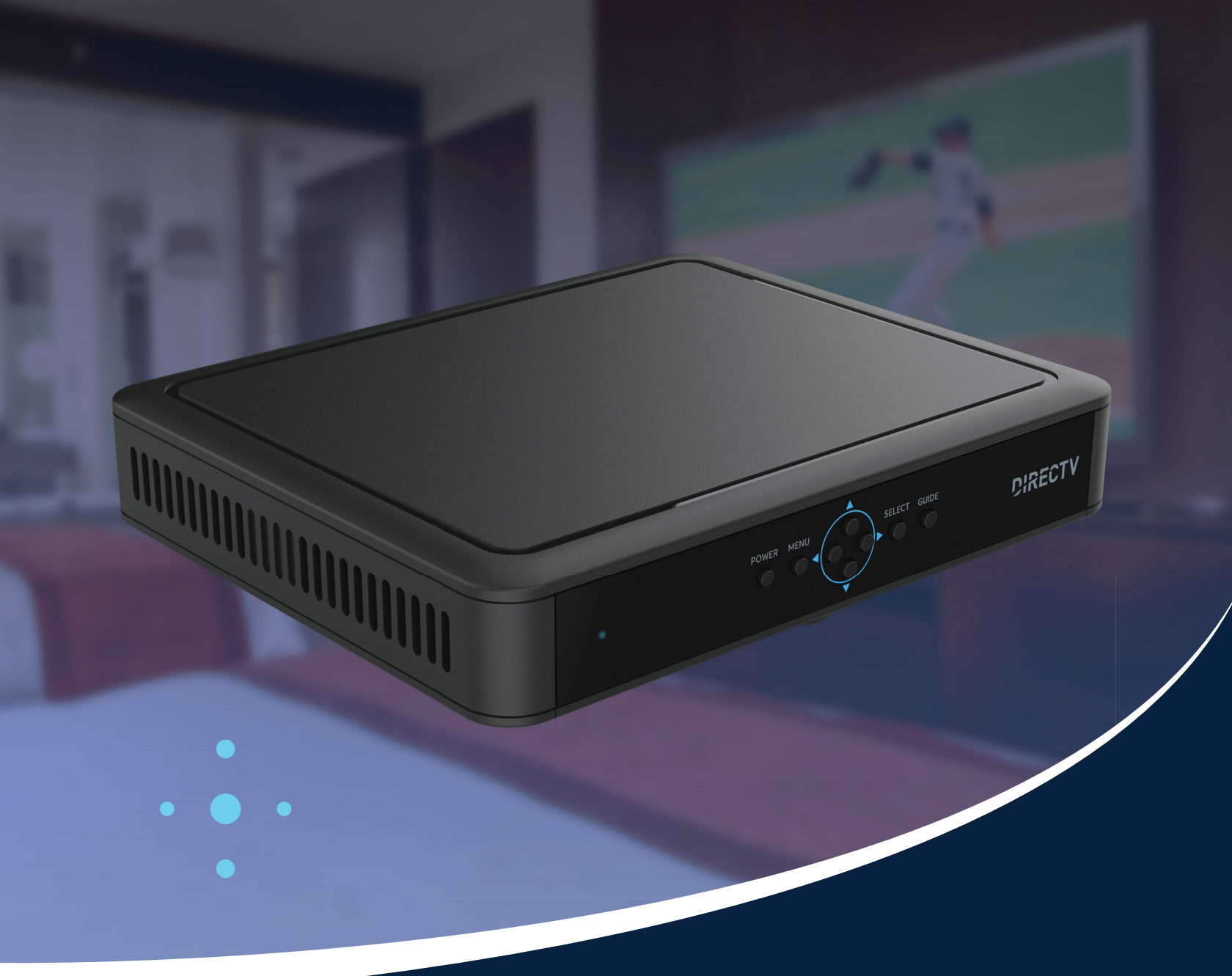

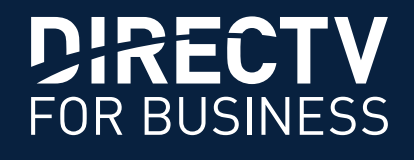

# H26K & H44 RECEIVERS LEARN MORE ABOUT CONNECTING YOUR RECEIVER TO THE INTERNET

## Introduction

Commercial receiver installations vary in complexity. Connecting a receiver to the Internet is specific to the receiver model and business' Internet/network setup.

Follow the steps below to get started.

# Step 1. Check your receiver model for eligibility

- On your DIRECTV<sup>®</sup> remote, press the **MENU** button
- Arrow down to Settings
- Arrow right to Info & Test > press SELECT
- Verify your receiver model is H26K or H44
- On your remote, press EXIT to dismiss this screen

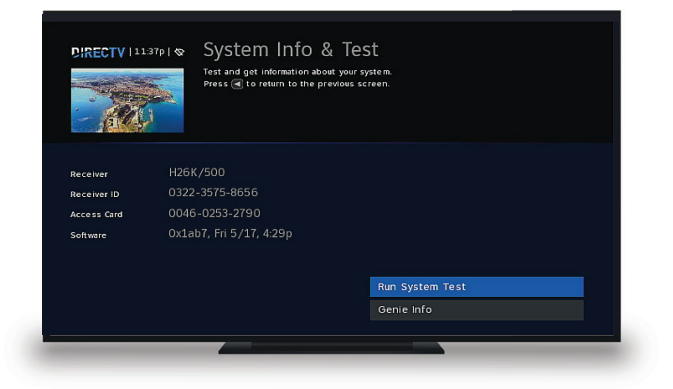

# Step 2. Verify eligible receiver is connected to the Internet

- H26K and H44 receivers require high-speed Internet connection to use enhanced receiver features
- On your remote, press the **DASH (-)** button twice to display Internet status
- When **Never Connected** or **Not Connected** appears next to the Internet field, as shown in the screenshot, it requires Internet to be set up
- On your remote, press **EXIT** to dismiss this screen

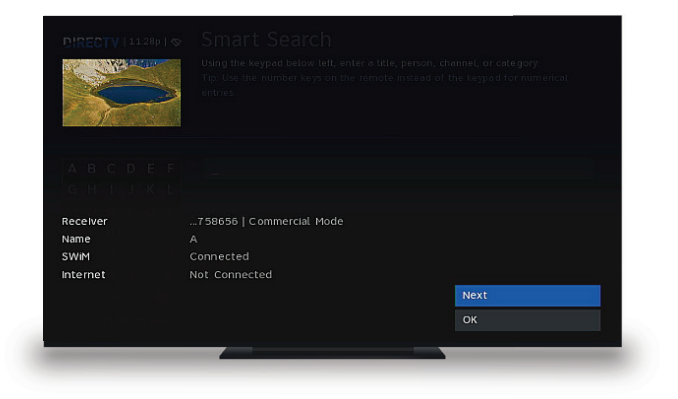

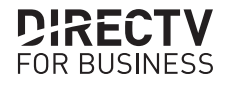

## H26K & H44 INTERNET CONNECTION GUIDE

## **Step 3. Connecting to the Internet**

#### **Receiver Model: H26K**

(Go to page 5 for Receiver Model H44 setup.)

- On your DIRECTV<sup>®</sup> remote, press the MENU button Arrow down to Settings Arrow right to Internet Setup > press SELECT
- With the blue highlight on Begin Internet
  Setup, press SELECT on your remote

• Once selected, connection attempt is made

You will see **Successful Connection** confirmation once connected to the Internet

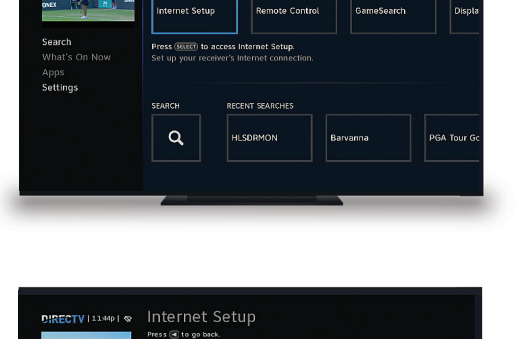

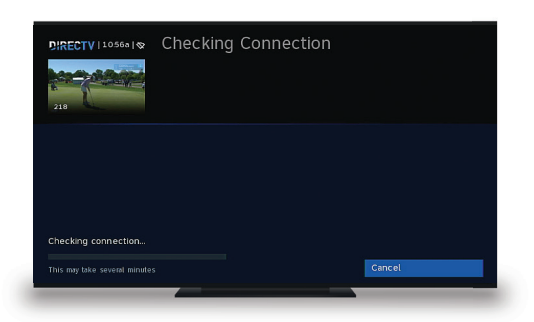

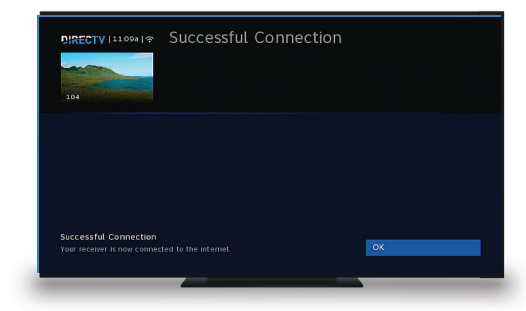

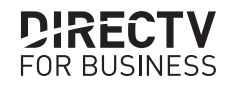

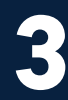

#### H26K & H44 INTERNET CONNECTION GUIDE

## Step 3. Connecting to the Internet

#### Receiver Model: H26K (cont.)

 If receiver was previously connected but a check confirms Not Connected, exit this screen

On your DIRECTV<sup>®</sup> remote, press the **MENU** button Arrow down to **Settings** Arrow right to **Internet Setup** > press **SELECT** 

• Press SELECT on Repeat Internet Setup

If connection to network is not successful and wiring previously completed by a service technician appears intact, please contact your DIRECTV Authorized Dealer or the DIRECTV FOR BUSINESS<sup>5M</sup> Support Team by calling **1.888.388.4249** to schedule a technician site visit.

Additional charges for hardware and installation may apply.

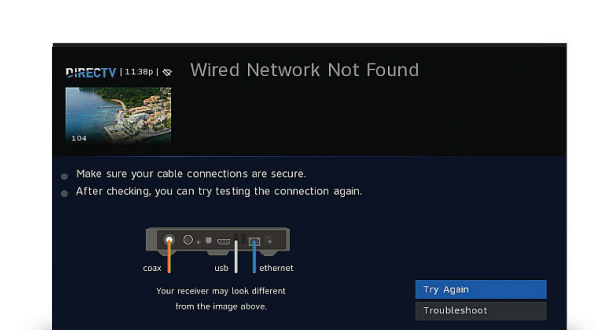

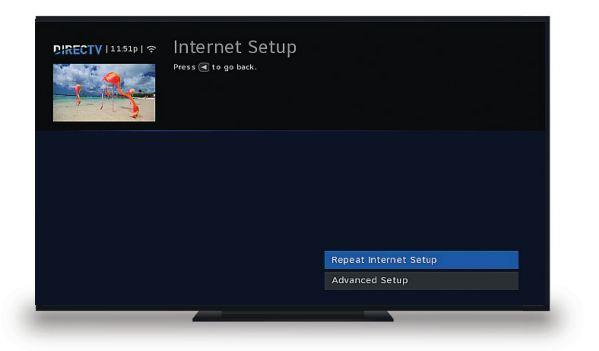

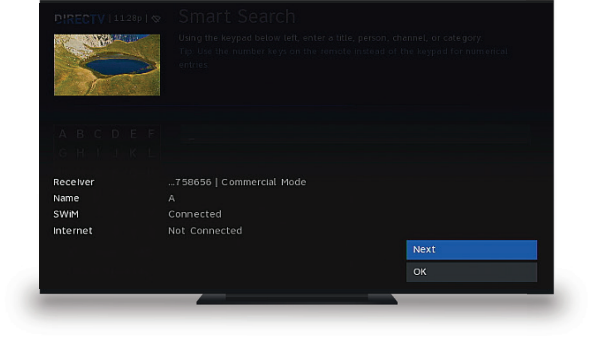

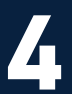

Apps Setting:

a

# **Step 3. Connecting to the Internet**

#### **Receiver Model: H44**

- On your DIRECTV<sup>®</sup> remote, press the MENU button Arrow down to Settings Arrow right to Internet Setup > press SELECT
- If receiver was not previously connected, select Begin Internet Setup > press SELECT on your remote

 Your receiver will search for available wireless networks

Select your wireless network

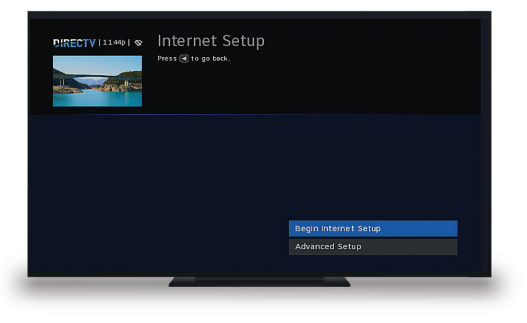

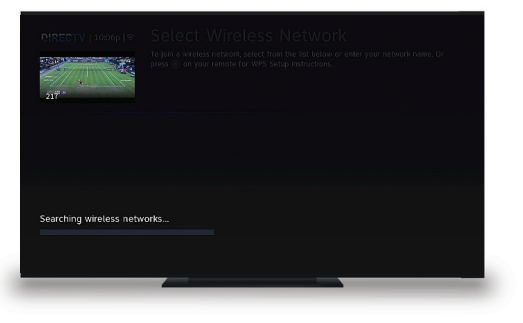

| To join a wirkless network, solicet from the list bable or ender your network name. Or pies 🕑 on your remote for WYS Setup instructions. |  |  |                    |
|----------------------------------------------------------------------------------------------------|--|--|--------------------|
| rireless Networks Found: 6                                                                                                    |  |  |                    |
| DIRECTV_WVB_7870E895                                                                                                    |  |  |                    |
|                                                                                                    |  |  |                    |
| Miami                                                                                                    |  |  |                    |
| Noodles                                                                                                    |  |  |                    |
| Miami 2                                                                                                    |  |  |                    |
|                                                                                                    |  |  | Enter Network Name |
|                                                                                                    |  |  | Advanced Setup     |

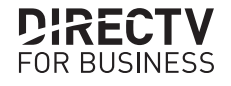

H26K & H44 INTERNET CONNECTION GUIDE

## **Step 3. Connecting to the Internet**

**Receiver Model: H44 (cont.)** 

 Enter the password associated with your wireless network; once complete, arrow right to Continue > press SELECT on your remote

• Your receiver will check for an Internet connection

You will see **Successful Connection** confirmation once connected to the Internet

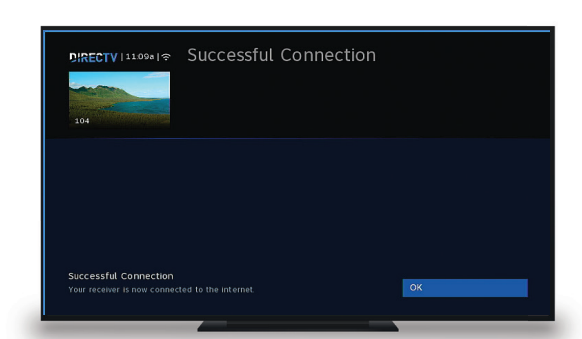

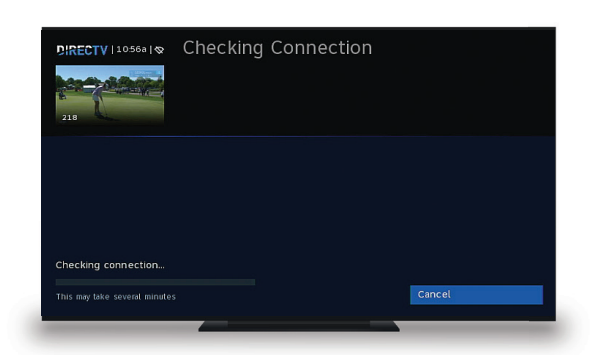

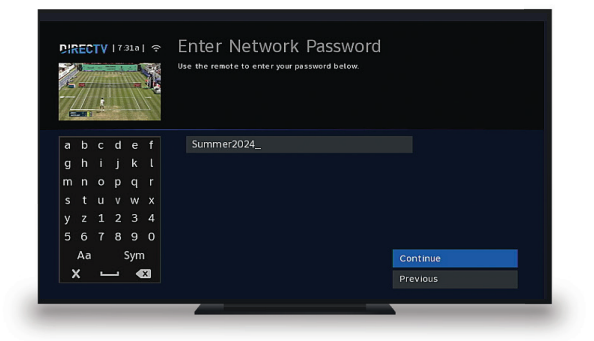

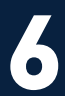

## **Questions?**

For technical assistance, you may require a technician visit and additional hardware to connect receivers to the Internet. Additional charges for hardware and installation may apply.

Please contact your DIRECTV FOR BUSINESS Authorized Dealer to learn more about connecting eligible receivers to the Internet and scheduling an appointment.

If you need assistance with identifying your assigned dealer or scheduling a technician, the DIRECTV FOR BUSINESS Support Team can assist you by calling **1.888.388.4249.** 

H26K and H44 receivers require high-speed Internet connection to use enhanced receiver features. Additional charges for hardware and installation may apply. H44 and H26K commercial receivers are eligible to connect to the Internet.

©2024 DIRECTV. DIRECTV and all other DIRECTV marks are trademarks of DIRECTV, LLC.

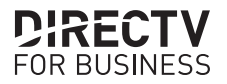